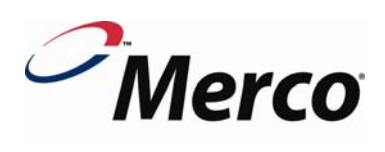

# PARTS & SERVICE MANUAL

MHC-22-GEN Holding Cabinet

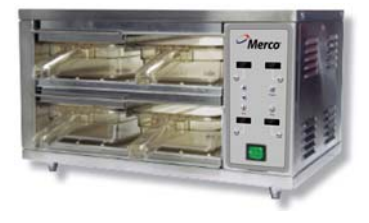

P/N: L340137 REV: 2.19.09

Merco, LLC 1111 North Hadley Road Fort Wayne, Indiana 46804 Telephone: 260.459.8200 Fax: 888.790.8193 Technical Support: 800.678.9511 mercosavory.com

# **SPECIFICATIONS**

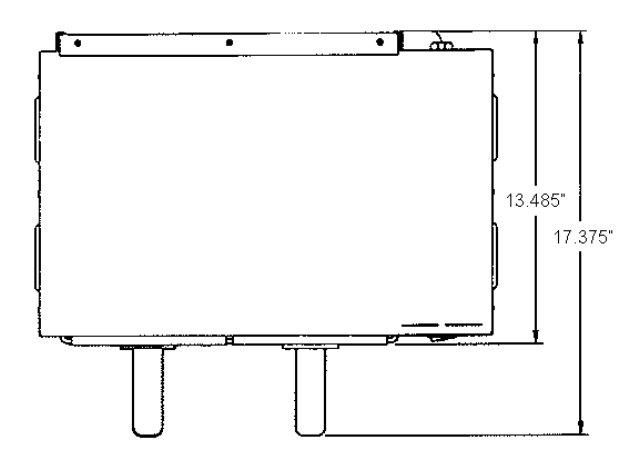

TOP VIEW

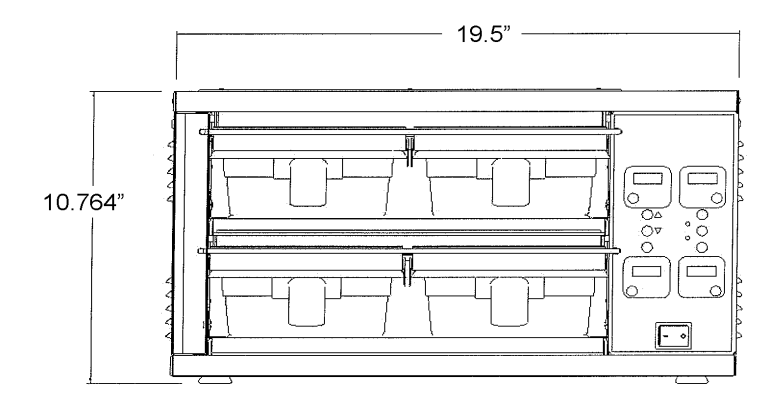

FRONT VIEW

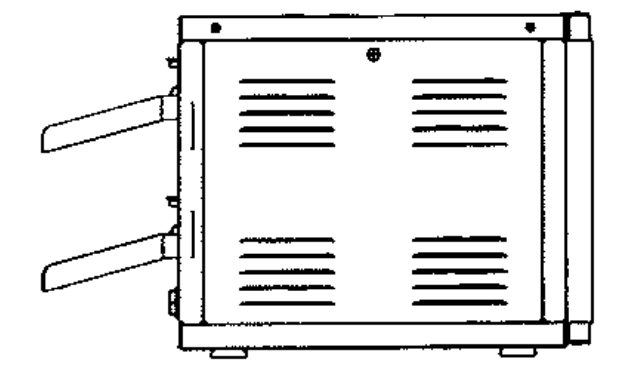

SIDE VIEW

| Model # | Voltage | Amps | Watts | Hz. | Net Wt.<br>Ibs./kg | Plug          |
|---------|---------|------|-------|-----|--------------------|---------------|
| 86002   | 120     | 10.4 | 1250  | 60  | 30/14              | 6' Nema 5-15P |

# MHC-22-GEN CONTROL PANEL MODEL 86002

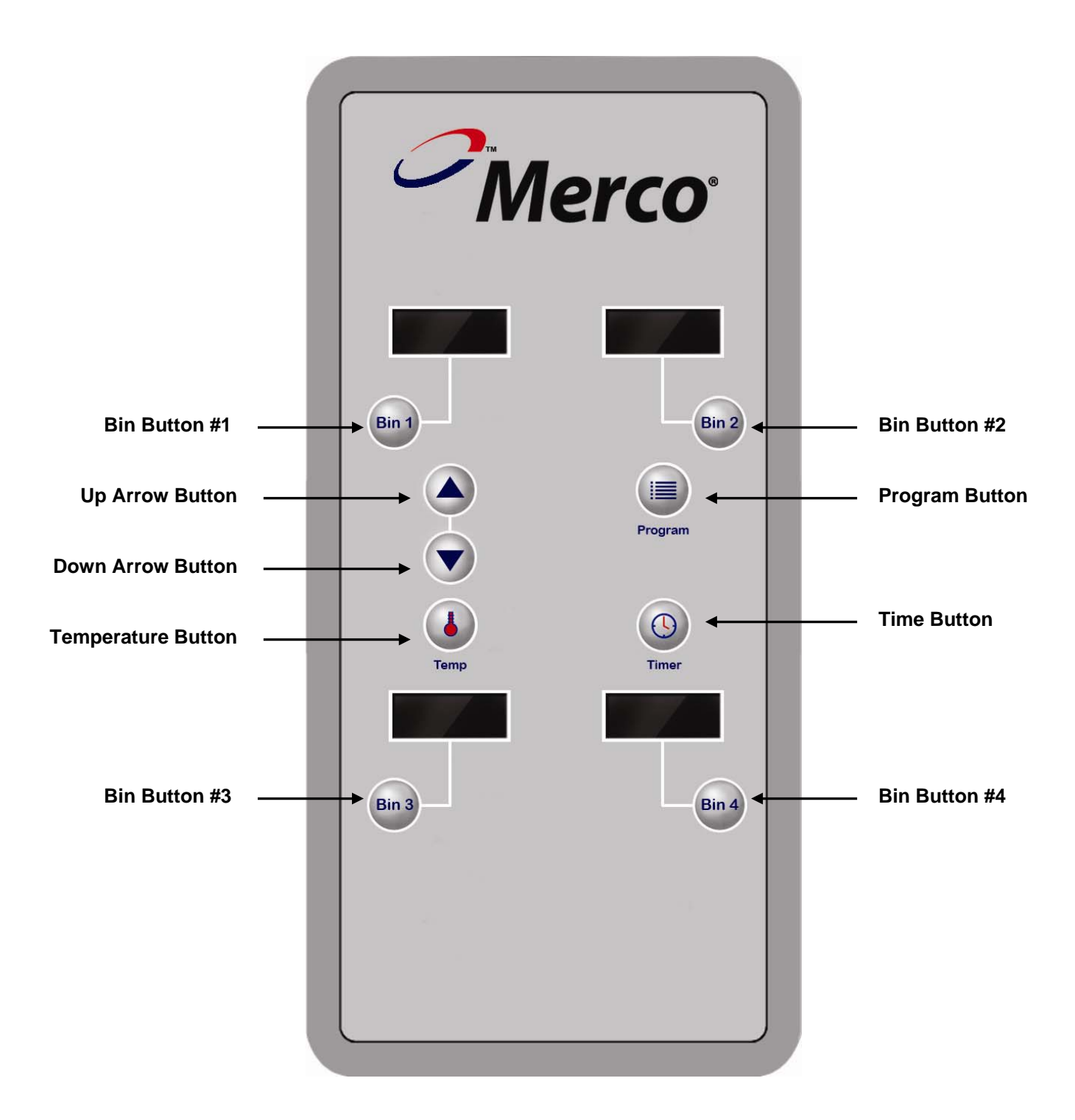

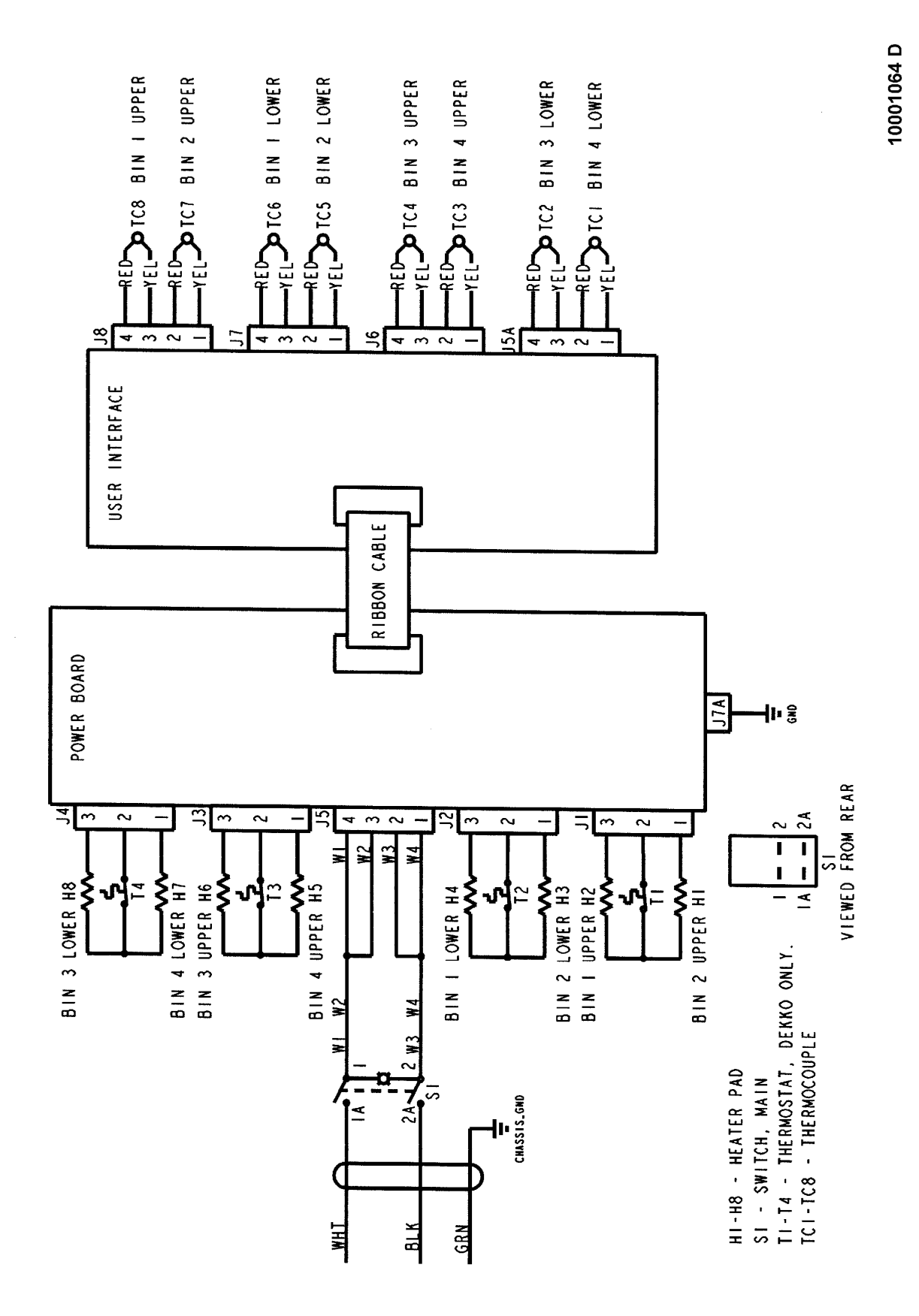

## **SEQUENCE OF OPERATION**

| Power Supply    | Electrical power is supplied to the unit by a 3 conductor service for single<br>phase.<br>120VAC<br>Black conductor is hot.<br>White conductor is neutral.<br>Green and yellow conductor is ground.<br>Power is permanently supplied to the main power switch.                                                    |
|-----------------|----------------------------------------------------------------------------------------------------|
| Heating Circuit | Closing the main power switch supplies voltage to the power board and user interface.<br>Temperature is set through the user interface which then intermittently supplies 120VAC to the heater plates. Temperature is then controlled by the thermocouples sending a reference signal back to the user interface. |

# TROUBLESHOOTING GUIDE

| SYMPTOM                                   | POSSIBLE CAUSE        | EVALUATION                                                                                                    |
|-------------------------------------------|-----------------------|----------------------------------------------------------------------------------------------------|
| Holding Cabinet will not heat             | Incoming Power Supply | Verify power cord is secured firmly in receptacle.<br>Measure the incoming voltage. Check circuit<br>breakers. Reset if required. Call power company<br>if needed.                                                                                                    |
|                                           | Power Switch          | Check continuity between switch terminals.<br>Replace switch as needed.                                                                                                    |
|                                           |                       |                                                                                                    |
| Unit doesn't reach<br>desired temperature | Thermocouple          | Check for continuity in circuit.                                                                                                    |
|                                           | Heat Element          | Compare cavity temperature with display reading.<br>Insert temperature probe into center of cavity.<br>Acceptable temperature variation is +/- 20° from<br>display reading.<br>Check for loose connection.<br>Check the Amp draw on each element for proper<br>load. Check page 2 for rating information. If the<br>amp draw is high or low, check the individual<br>elements for opens, shorts and proper resistance.<br>WITH POWER OFF: To check resistance of the<br>elements, remove all leads from the elements and<br>use a digital multimeter.<br>The element resistance should be as follows:<br>120V – 87 ohms<br>Replace heating element (shelf) as needed. |
|                                           |                       | Check thermostat (common wire). Please note that if thermostat is bad, both circuits will be bad.                                                                                                    |
|                                           |                       |                                                                                                    |
| Temperature is too<br>high                | Thermocouple          | Check for incorrectly wired thermocouple.<br>Thermocouple wire polarities are reversed.                                                                                                    |
|                                           | Heat Element          | Compare cavity temperature with display reading.<br>Insert temperature probe into center of cavity.<br>Acceptable temperature variation is +/- 20° from<br>display reading.<br>Check for loose connection.<br>Check the Amp draw on each element for proper<br>load. Check page 2 for rating information. If the<br>amp draw is high or low, check the individual<br>elements for opens, shorts and proper resistance.<br>WITH POWER OFF: To check resistance of the<br>elements, remove all leads from the elements and<br>use a digital multimeter.<br>The element resistance should be as follows:<br>120V – 87 ohms<br>Replace heating element (shelf) as needed. |

#### TROUBLESHOOTING GUIDE (CONT'D)

| Display reads         |              | Make sure wires are connected properly            |
|-----------------------|--------------|---------------------------------------------------|
| unusual characters    |              | (grounded).                                       |
|                       |              | If wires are grounded properly, new control board |
|                       |              | is needed.                                        |
|                       |              |                                                   |
| On/Off switch doesn't | Power Switch | Check wiring to switch.                           |
| light (but unit works |              |                                                   |
| properly)             |              |                                                   |

#### HEAT SHELF – REPLACEMENT

- 1. Disconnect power.
- 2. Take out screws holding "L Brackets" in cavity.
- 3. Disconnect thermocouple and all power connections to board. Mark all wires for reassembly.
- 4. Take out power board.
- 5. Take out shelf mounting screws from both sides.
- 6. Remove shelves and feed wiring out of unit.

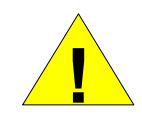

WARNING:

Be careful to avoid tearing the aluminum foil while working with wire connections.

7. Reassemble in reverse order.

#### USER INTERFACE (U.I.) BOARD – REPLACEMENT

- 1. Remove four (4) screws.
- 2. Disconnect thermocouples.
- 3. Disconnect ribbon cable.
- 4. Remove board.
- 5. Reassemble in reverse order.

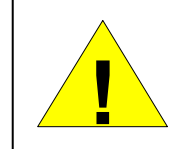

When replacing U.I. board, be sure ribbon cable is connected so that blue wire is facing towards interior of unit.

## PARTS BREAKDOWN

| LABEL     | PART NUMBER | PART DESCRIPTION                          |
|-----------|-------------|-------------------------------------------|
|           |             |                                           |
| A         | 340040      | Back Panel Assembly                       |
| В         | 340041      | Side Panel                                |
| С         | 340042      | Power Board Assembly                      |
| D         | 340043      | Controller, User Interface                |
| E         | 340038      | Switch, Rocker, Lighted                   |
| F         | 10000949    | Overlay, Control Panel                    |
| G         | 340045      | Bracket, Heater Side                      |
| Н         | 340046      | Tray Seal                                 |
| I         | 340011      | Leg                                       |
| J         | 340015      | Tray, Plastic                             |
| К         | 340025      | Tray Cover, Front Retention Rod, Assembly |
| L         | 10000968    | Side Insulation                           |
| М         | 340048      | Top / Bottom Insulation                   |
| N         | 10000966    | Heater Insulation                         |
| 0         | 10000946-02 | Lower Shelf Assembly**                    |
| Р         | 340051      | Upper-Upper Shelf Assembly**              |
| Q         | 340052      | Lower-Upper Shelf Assembly**              |
| R         | 340053      | Rod, Rear Tray Seal Retainer              |
| S         | 000171      | Strain Relief                             |
| Not Shown | 340054      | Power Cord, NEMA 5-15P                    |
| Not Shown | 340055      | Ribbon Cable (Power Board to Interface)   |
| Not Shown | 340056      | Cable (On / Off Switch to Power Board)    |
| Not Shown | 340017      | Retention Rod Spring                      |
| Not Shown | 340014      | Retention Rod Spring Clip                 |

**GENERAL VIEW** 

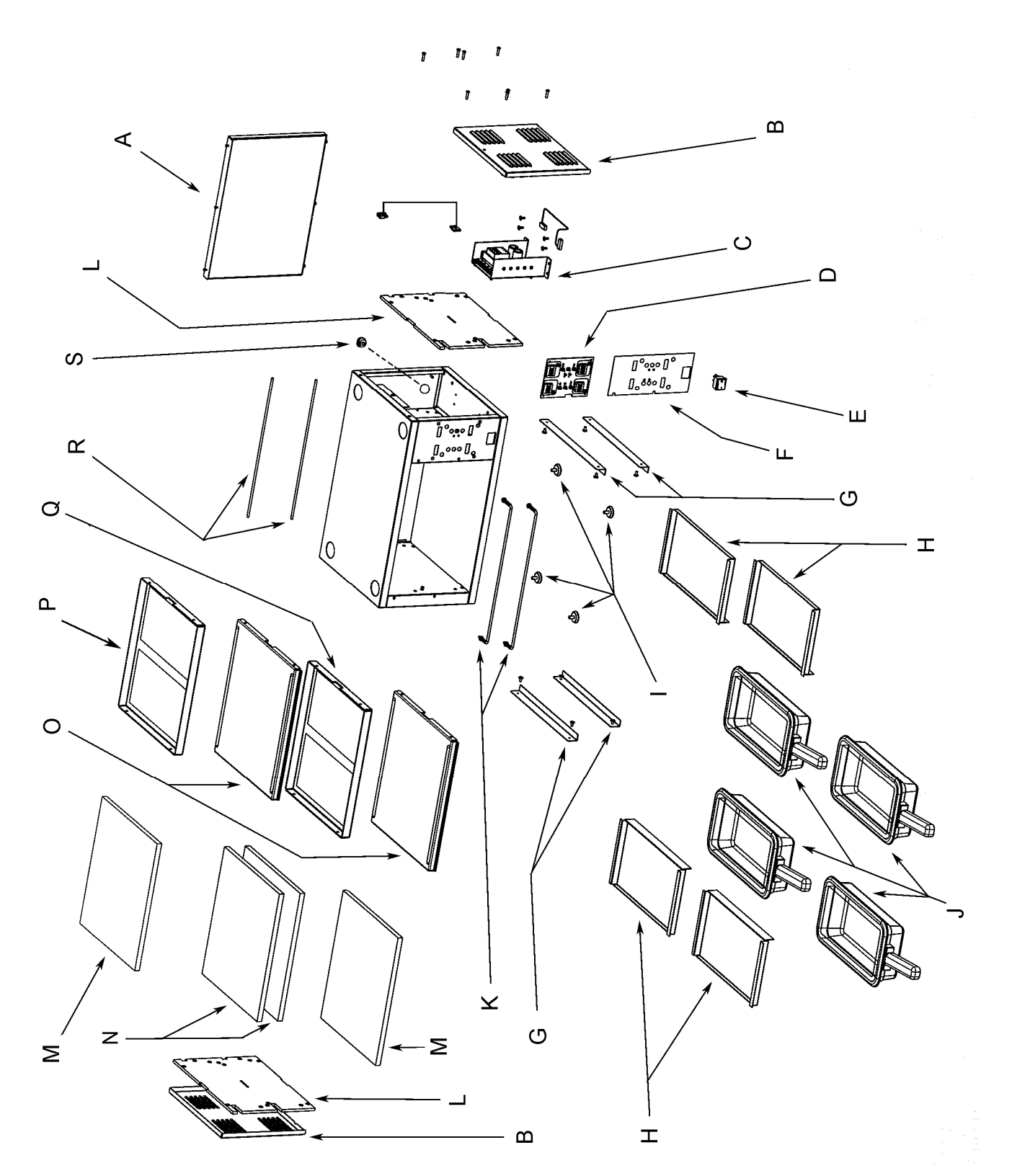

#### **DIAGNOSTIC MODE**

Press and hold down the "Temperature" button until you hear a short, double-beep sound. In this mode all displays indicate temperatures for either the upper or lower heaters for each bin. Pressing the "Up" and "Down" arrow buttons will select the upper and lower heaters respectively.

In this mode, pressing the "Time" button will also display the PWM output power duty cycle. This is shown as a percent for the corresponding heater.

The thermocouple calibration system can only be accessed from within the diagnostic mode.

#### ► THERMOCOUPLE CALIBRATION SYSTEM

Make sure heater zone to be calibrated is at temperature and stable. Measure actual temperature and proceed with following procedure.

Enter "Diagnostic Mode" by pressing and holding down the "Temperature" button. After a second or so, the actual temperatures as measured by holding cabinet are displayed.

Use "Up" or "Down" buttons to select either the upper or lower heating zone for each bin.

Press "Bin" select button to select bin containing heating zone to be calibrated.

Note: Bin display will alternate between showing temperature and calibration offset. As the calibration offset is changed the temperature displayed will reflect this.

Use the "Up" and "Down" buttons to make the displayed temperature match the actual temperature as independently measured.

To apply the temperature calibration correctly, press and hold the "Temperature" button down. While pressing the "Temperature" button, press "Program" button (for 1 second) until the unit beeps.

Once program in completed the temperature correction is applied and the heater zone will adjust its temperature. The user interface returns to the actual temperature display.

Once a bin is selected for programming, if no keys are entered for 10 seconds the calibration mode is terminated and the display returns to actual temperature display mode.

#### ► THERMOCOUPLE FAULT DETECTION

The thermocouple (TC) fault detection logic is disabled for 10 minutes following initial power application. This allows time for all heating zones to develop enough heat to not trigger a shorted thermocouple fault.

#### ► THERMOCOUPLE FAULT DETECTION (CONT"D)

If a fault is detected in any bin, the display for that bin will show "ErNN" where "NN" is a numeric error code. This two digit error code uses the first digit for the upper heater zone. If a short is detected, the digit will be a "1", if an open is detected a "2" will be displayed. If the heater zone is operating properly, a "0" will be displayed.

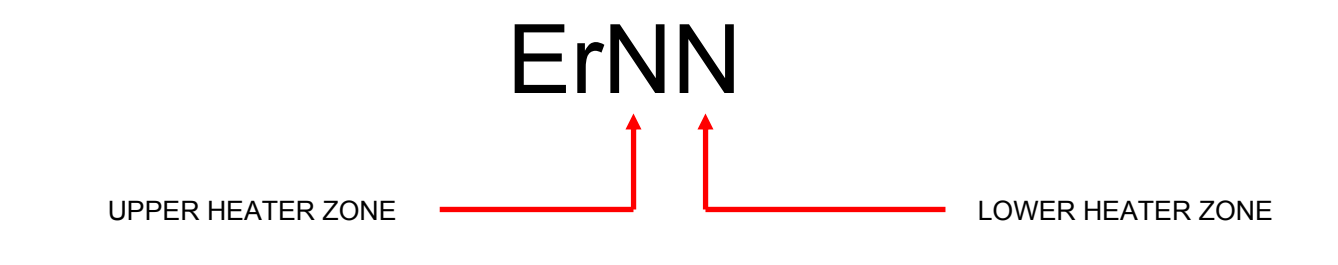

Some Examples:

| Er01 | Indicates | Upper heater zone is good. Lower heater zone TC short detected. |
|------|-----------|-----------------------------------------------------------------|
| Er02 | Indicates | Upper heater zone is good. Lower heater zone TC open detected.  |
| Er10 | Indicates | Upper heater zone TC short detected. Lower heater zone is good. |
| Er20 | Indicates | Upper heater zone TC open detected. Lower heater zone is good.  |
| Er22 | Indicates | Upper and Lower heater zone TC's detected open.                 |
| Cold | Indicates | Temperature of heater zone is below set point.                  |
| Hot  | Indicates | Temperature of heater zone is above set point.                  |

Once and error is indicated for a heater zone the affected heater is shut off.

The only way to clear an error indication is by cycling the power off then on again.

To reset the holding bin controller to the factory configuration, hold down the upper-left "Bin" button while powering on the controller. Release the "Bin" button as soon as the displays illuminate. This resets the following settings:

- All product names
- Upper and lower temperature for each product
- "Expiration" and "Cook More" time for each product

NOTE: For additional information concerning Menu and Product programming, please refer to Merco Holding Cabinet Installation & Operation Manual.

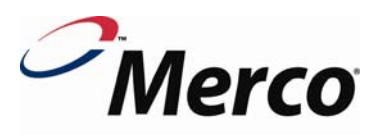

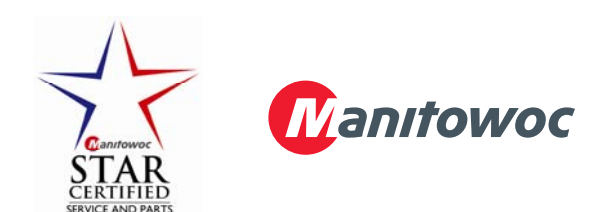